## MOODLE: Giving individual students extra time on the test (i.e. Accessibility accommodations).

Click on the test on your Moodle page. From Settings drop-down menu choose User overrides.

| Nursing Department Resources for X +                                                                                                    | – <b>b</b> ×             |
|----------------------------------------------------------------------------------------------------|--------------------------|
| (←) → C ŵ 🛛 🖉 🖴 https://moodle.dawsoncollege.qc.ca/mod/quiz/view.php?id=1 翊 🕬 🚥 V 🗘 🔍 Search                                                                                                    | \$ ₩\ 🗊 🖲 👬 Ξ            |
| 🔔 🗩 🔇 English (en) *                                                                                                    | Magdalena Mlek 👰 🗸 🔷     |
|                                                                                                    | <i></i>                  |
| Theode Nursing Department Resource                                                                                                    | es Q                     |
|                                                                                                    |                          |
| 🌇 Dashboard 🎬 Events 💼 My Courses 🍶 This course 💭 Help Library 🔅                                                                                                    | - Elide blocks           |
| Courses > Nursing Department Resources for Faculty > Creating exams TESTING > Out 1                                                                                                    |                          |
| Group overrides                                                                                                    |                          |
| User overrides                                                                                                    | ration 🗉                 |
| QUIZ I I ES I ¢ Edit quiz                                                                                                    |                          |
| This quiz has 4 questions. There is one question per page. Q Preview                                                                                                    | d                        |
| Once you answer, click on Next Page, it will bring you to the next question. Even if you a 🔛 Results                                                                                                    | nome                     |
| questions, you can go back to the previous questions by clicking on <b>Previous Page</b> and answers. Even if you click on <b>Finish Attempt</b> as long as you have not pressed <b>Submit al Grades</b> | pages                    |
| the end of the quiz AND as long as you are still within the 15 minute limit (there is a clo<br>down on the right of the screen under Quiz Navigation) you can change your answers.                       | ourses                   |
| By clicking Return to Attempt you can continue changing your answers as long as you h                                                                                                    | Iman Body for Nurses III |
| Make sure to click Submit all and Finish at the end and confirm the action.                                                                                                    | iman Body for Nurses III |
| You have 15 minutes to complete this guiz.                                                                                                    | ons 1, 2 - Fall 2019     |
| Permissions                                                                                                    | Iman Body for Nurses IV  |
| Attempts allowed: 2 Check permissions                                                                                                    | ons 3, 4 - Winter 2019   |
| This quiz closed on Thursday, 9 April 2020, 4:00 PM                                                                                                    | Iman Body for Nurses IV  |
| Time limit: 15 mins                                                                                                    | ons I, 2 - Winter 2019   |
| https://moodle.dawsoncollege.qc.ca/course/modedit.php?update=191360&return=1                                                                                                    |                          |

## Click on Add user override.

| Overrides | ×               | +                         |                           |                       |                 |                  |                    |                |              | - c | <b>)</b> : | × |
|-----------|-----------------|---------------------------|---------------------------|-----------------------|-----------------|------------------|--------------------|----------------|--------------|-----|------------|---|
| (←) → C   | <u>۵</u>        | <b>≙ ≌</b> https://moodle | dawsoncollege.qc.ca/mod   | /quiz/overrides.php?  | 90% 🗵           | র 🗘 🔍 Search     |                    | 坌              | lii\ 🗉       | ۲   | ii'        | Ξ |
|           |                 |                           |                           |                       |                 |                  | nglish (en) 👻 Mage | dalena Mlek 🕯  | <b>(</b> ) - |     |            | ^ |
|           |                 |                           |                           |                       |                 |                  |                    |                | ~            |     |            |   |
|           | 1100            | <b>de</b> Nu              | rsing De                  | partme                | nt Re           | source           | Search Courses     | o arc,         | Q            |     |            |   |
|           | 🚯 Dashboard     | d 🛗 Events                | 🖶 My Courses              | This course           | Help            | Library          | <b>\$</b> - ₽≣     | Hide blocks    | s 🖍          |     |            |   |
|           | A > Courses >   | Nursing Department        | Resources for Faculty > C | reating exams TESTING | i > Quiz 1 TEST | > User overrides |                    |                |              |     |            |   |
|           | _               |                           |                           |                       |                 |                  |                    |                |              |     |            |   |
|           | Ouiz 1 T        | EST                       |                           |                       |                 |                  | 📥 Navigatio        | n              | Ξ            |     |            |   |
|           | Quiziii         |                           |                           |                       |                 |                  |                    |                |              |     |            |   |
|           | Add user overri | ide                       |                           |                       |                 |                  | ✓ Dashboard        |                |              |     |            |   |
|           |                 |                           |                           |                       |                 |                  | 😭 Site home        |                |              |     |            |   |
|           |                 |                           |                           |                       |                 |                  | > Site pages       |                |              |     |            |   |
|           |                 |                           |                           |                       |                 |                  | ✓ My courses       |                |              |     |            |   |
|           |                 |                           |                           |                       |                 |                  | > Human B          | ody for Nurse  | es III       |     |            |   |
|           |                 |                           |                           |                       |                 |                  | Sections 4, 5      | 5 - Fall 2019  |              |     |            |   |
|           |                 |                           |                           |                       |                 |                  | > Human B          | ody for Nurse  | es III       |     |            |   |
|           |                 |                           |                           |                       |                 |                  | Sections 1, 2      | 2 - Fall 2019  |              |     |            |   |
|           |                 |                           |                           |                       |                 |                  | > Human B          | ody for Nurse  | es IV        |     |            |   |
|           |                 |                           |                           |                       |                 |                  | Sections 3, 4      | 4 - Winter 201 | 9            |     |            |   |
|           |                 |                           |                           |                       |                 |                  | > Human B          | ody for Nurse  | es IV        |     |            |   |
|           |                 |                           |                           |                       |                 |                  | Sections 1, 2      | 2 - Winter 201 | 9            |     |            |   |
|           |                 |                           |                           |                       |                 |                  | > Basic Hea        | alth Assessme  | nt           |     |            | ~ |

Adapted from <u>https://www.concordia.ca/offices/ctl/moving-courses-online/transition/using-moodle/quiz.html</u> by Magdalena Mlek

In the Override user drop-down, select the student for whom you would like to add the extra time. Save.

| Edit override X +                                                                                                    |                                                                                                    |                                                                                                    |
|----------------------------------------------------------------------------------------------------|----------------------------------------------------------------------------------------------------|----------------------------------------------------------------------------------------------------|
| Dashboard                                                                                                    | Events My Courses A This course OHelp Library                                                                                                    | O → E Hide blocks 2 <sup>A</sup>                                                                                                    |
| Quiz 1 TEST                                                                                                    |                                                                                                    | 🛔 Navigation 👘                                                                                                    |
| <ul> <li>Override</li> <li>Override user</li> <li>Require password</li> <li>Open the quiz</li> <li>Close the quiz</li> <li>Time limit</li> <li>Attempts allowed</li> </ul> | No selection<br>Search<br>Tahir Al Maitah, talmaitah@dawsoncollege.qc.ca<br>Ana Maria Anghelache,<br>amanghelache@dawsoncollege.qc.ca<br>Shafiqa Awjallahyar, sawjallahyar@dawsoncollege.qc.ca<br>Geneveave Barbo, gbarbo@dawsoncollege.qc.ca<br>Khaleda Begum, kbegum@dawsoncollege.qc.ca<br>Leanne Bennett, Ibennett@dawsoncollege.qc.ca<br>Charlene Binette, cbinette@dawsoncollege.qc.ca<br>Wendv Blake-Pietroniro. wtrake@dawsoncollege.qc.ca | <ul> <li>Dashboard</li> <li>Site home</li> <li>Site pages</li> <li>My courses</li> <li>Human Body for Nurses III</li> <li>Sections 4, 5 - Fall 2019</li> <li>Human Body for Nurses III</li> <li>Sections 1, 2 - Fall 2019</li> <li>Human Body for Nurses IV</li> <li>Sections 3, 4 - Winter 2019</li> <li>Human Body for Nurses IV</li> <li>Sections 1, 2 - Winter 2019</li> <li>Basic Health Assessment</li> <li>Sections 1, 2, 3, 4 - Wint</li> </ul> |
|                                                                                                    | Revert to quizzefaults Save Save and enter another override Cancel There are required fields in this form marked 9                                                                                                    | <ul> <li>Internship 1-20171</li> <li>Internship 1-20181</li> <li>Introduction to Nursing<br/>Sections 1, 2, 3, 4, 5, 6</li> <li>Introduction to Nursing</li> </ul>                                                                                                    |

Adjust the Close Quiz time and/or time limit as required and ensure the Enable boxes have been checked. Save. You will be prompted to enter the new time for each of these students depending on their accommodations.

|                                                                                                    |                                                                                                    | - <b>d</b> ×                                                                                                    |
|----------------------------------------------------------------------------------------------------|----------------------------------------------------------------------------------------------------|----------------------------------------------------------------------------------------------------|
| s://moodle. <b>dawsoncollege.qc.ca</b> /mod/quiz/overrideedit.pl(                                                                                                    | 90% 👽 🏠 🔍 Search                                                                                                    | ± ∥\ ⊡ ® # ≡                                                                                                    |
| Events 📑 My Courses 👫 This course                                                                                                    | 🔀 Help Library 🔅 - 🗵                                                                                                    | Hide blocks 🖍                                                                                                    |
| Khaleda Begum       Click to enter text       8       April       2       iminutes       Z       Revert to quiz       Save         Save         Save         Click to enter text         Iminutes         Iminutes | ancel       Library <ul> <li>Dashboard</li> <li>Site home</li> <li>Site home</li> <li>Site page</li> <li>My course</li> <li>Human</li> <li>Sections 1</li> <li>Human</li> <li>Human</li> <li>Sections 1</li> <li>Human</li> <li>Sections 1</li> <li>Human</li> <li>Sections 1</li> <li>Human</li> <li>Sections 1</li> <li>Sections 1</li> <li>Interns</li> <li>Introdu</li> <li>Sections 1</li> <li>Introdu</li> <li>Sections 1</li> <li>Introdu</li> <li>Sections 1</li> <li>Sections 1</li> </ul> | ■ Hide blocks                                                                                                    |
| E                                                                                                    | Events My Courses This course          Khaleda Begum         Click to enter text I         8 ÷       April       2020 ÷       10 ÷         8 ÷       April       2020 ÷       10 ÷         30       minutes ÷       Enable         2< ÷                                                                                                    | Events My Courses This course Help Library Khaleda Begum Click to enter text  8 < April 2020 10 < 00 < M  Site home 30 < M  Site home Site home Site page My course 8 < April 2020 10 < 00 < M  Enable 30 < M  Enable 2 < Enable Save and enter another override Cancel Introdu Cancel Site fractions  Site fractions  Site fractions  Introdu Site fractions  Introdu Save and enter another override Cancel Materna To determine  Site fractions  Introdu Site fractions  Introdu Site fractions  Introdu Site fractions  Introdu Save and enter another override Cancel |

Adapted from <u>https://www.concordia.ca/offices/ctl/moving-courses-online/transition/using-moodle/quiz.html</u> by Magdalena Mlek

If you have more than one student, who requires more time on the test, click on Save and enter another override.

| Edit override      | × +                          |                                                                             | – ø ×                                                                             |
|--------------------|------------------------------|-----------------------------------------------------------------------------|-----------------------------------------------------------------------------------|
| ← → C <sup>a</sup> | 🛈 🖸 🖴 https                  | ://moodle.dawsoncollege.qc.ca/mod/quiz/overrideedit.pl 翊 🛛 🐨 😒 🏠 🗌 🔍 Search | ☆ Ш\ 🗉 🔹 👬 =                                                                      |
|                    | 🚯 Dashboard 🛛 🛗 E            | Events 💼 My Courses 🛔 This course 🔀 Help Library                            | 🔅 🗸 🔚 Hide blocks 🛃 💧                                                             |
|                    | <ul> <li>Override</li> </ul> |                                                                             | ✓ Dashboard                                                                       |
|                    | Override user                | Khaleda Begum                                                               | 😤 Site home                                                                       |
|                    | Require password 💡           | Click to enter text 🥒 👁                                                     | <ul> <li>Site pages</li> <li>My courses</li> </ul>                                |
|                    | Open the quiz                | 8 ♦ April ♦ 2020 ♦ 10 ♦ 00 ♦ 🛗 🗹 Enable                                     | Human Body for Nurses III     Sections 4. 5 - Fall 2019                           |
|                    | Close the quiz               | 8 ♦ April ♦ 2020 ♦ 10 ♦ 30 ♦ 🛗 🗹 Enable                                     | Human Body for Nurses III Sections 1, 2 - Fall 2019                               |
|                    | Time limit 🥑                 | 30 minutes 🕈 🗹 Enable                                                       | <ul> <li>Human Body for Nurses IV</li> <li>Sections 3, 4 - Winter 2019</li> </ul> |
|                    | Attempts allowed 💡           | 2 •                                                                         | <ul> <li>Human Body for Nurses IV</li> <li>Sections 1, 2 - Winter 2019</li> </ul> |
|                    |                              |                                                                             | > Basic Health Assessment                                                         |
|                    |                              | Revert to quiz defaults                                                     | Sections 1, 2, 3, 4 - Wint                                                        |
|                    |                              |                                                                             | > Internship 1-20171                                                              |
|                    |                              | Save Save and enter another override Cancel                                 | > Internship 1-20181                                                              |
|                    |                              |                                                                             | Introduction to Nursing                                                           |
|                    |                              |                                                                             | Sections 1, 2, 3, 4, 5, 6                                                         |
|                    |                              |                                                                             | Introduction to Nursing                                                           |
|                    |                              |                                                                             | Sections 1, 2, 3, 4, 5, 6                                                         |
|                    |                              |                                                                             | > Maternal/Child Health                                                           |
|                    |                              |                                                                             | 1-20173                                                                           |

Double check your information (see below). Here you have 3 students who have 30 minutes to complete the test, while everyone else in this course has 15 minutes.

| Overrides            | × +                 |                 |                           |                        |                              | - a ×                                                  |
|----------------------|---------------------|-----------------|---------------------------|------------------------|------------------------------|--------------------------------------------------------|
| (←) → C <sup>4</sup> | <b>û Ū ≙</b> ≤      | https://moodle. | dawsoncollege.qc.ca/mo    | d/quiz/overrides.php?( | 90% ···· 🗵 ☆ 🔍 Sear          | rch 🖄 🕪 😨 👬 🗄                                          |
|                      |                     |                 |                           |                        | <b></b>                      | 😪 English (en) 👻 Magdalena Mlek 🏟 👻                    |
|                      |                     |                 |                           |                        |                              |                                                        |
|                      | 50000               | <b>Δ</b> Νυ     | rsina De                  | partme                 | nt Resourc                   | C Search Courses                                       |
|                      | mood                |                 | ronig be                  | parano                 |                              |                                                        |
|                      | 🚯 Dashboard         | 🛗 Events        | 🖶 My Courses              | This course            | DHelp Library                | 🌣 👻 🧮 Hide blocks 🖌                                    |
|                      |                     |                 |                           |                        |                              |                                                        |
|                      | A > Courses > Nu    |                 | Resources for Faculty > ( | reating exams TESTING  | Quiz 1 TEST > User overrides |                                                        |
|                      | 0 . 1               | -               |                           |                        |                              | A Navigation                                           |
|                      | Quiz I TES          | Т               |                           |                        |                              |                                                        |
|                      | User                |                 | Overrides                 |                        | Action                       | ✓ Dashboard                                            |
|                      | Shafiga Awjallahyar |                 | Time limit                | 30 mins                | <b>•</b> 41 <b>•</b>         | 🕷 Site home                                            |
|                      |                     |                 | miles a literia           | <b>20</b>              | * () *                       | > Site pages                                           |
|                      | Khaleda Begum       |                 | lime limit                | 30 mins                | Q ■                          | ✓ My courses                                           |
|                      | Vanessa Palma       |                 | Time limit                | 30 mins                | ¢ 🖒 📋                        | Human Body for Nurses III      Sections 4.5. Fell 2010 |
|                      | Add user override   |                 |                           |                        |                              | Human Body for Nurses III                              |
|                      |                     |                 |                           |                        |                              | Sections 1, 2 - Fall 2019                              |
|                      |                     |                 |                           |                        |                              | > Human Body for Nurses IV                             |
|                      |                     |                 |                           |                        |                              | Sections 3, 4 - Winter 2019                            |
|                      |                     |                 |                           |                        |                              | > Human Body for Nurses IV                             |
|                      |                     |                 |                           |                        |                              | Sections 1, 2 - Winter 2019                            |
|                      |                     |                 |                           |                        |                              | > Basic Health Assessment                              |

Adapted from <u>https://www.concordia.ca/offices/ctl/moving-courses-online/transition/using-moodle/quiz.html</u> by Magdalena Mlek